#### 附件 2

# 问卷答题操作手册

#### 1 毕业生答题方式

毕业生进入系统答题有两种方式:1,链接进入。2,验证码进入。

#### 1.1 邮箱内链接直接进入

系统会生成答题链接,通过邮件直接发送至毕业生上报的邮箱中,毕业生收到邮件后可直接点 击链接进入答题页面。

#### 1.2 验证码进入

毕业生可以自行进入系统,填写手机号码或者 QQ 邮箱,系统会将验证码发送到手机短信或者 QQ 邮箱中,毕业生填写验证码进入答题页面。步骤如下:

#### 1.2.1 进入网站

1.在电脑浏览器地址栏输入: http://gzdc.zjedu.gov.cn

| 🔕 Disabler 👗 Cookies 🔰 CSS- 🚺 Forms 💷 Images 🔞 Information 📃 Miscellaneous 🥖 Outline 🤌 Resizer 💥 | Tools" 🔤 View Source" 🛄 Options | DV -         | <b>NO O</b> |
|--------------------------------------------------------------------------------------------------|---------------------------------|--------------|-------------|
| 🔊 访问最多 🗍 新手上略 😹 龙游县学校食堂信息公 G HTTP Content-type 対 🖶 Code School - Try Git 🥥 浙江省教育!                | 了高校毕业 📈 统计                      |              |             |
| Calhost 8080/GDQS/index                                                                          | Z △ G S - Coodle                | <b>D</b> - + |             |
| 11610A 9 浙江省教育庁毕业生跟踪调査网 十                                                                        |                                 | VA           | - 0 -       |

2.手机网页扫描二维码

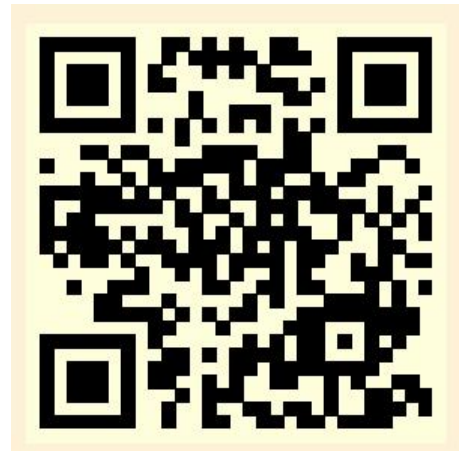

3.手机微信公众号扫描二维码

(公众号:《浙江省教育厅毕业生跟踪调查》,微信号: zjgzdc)

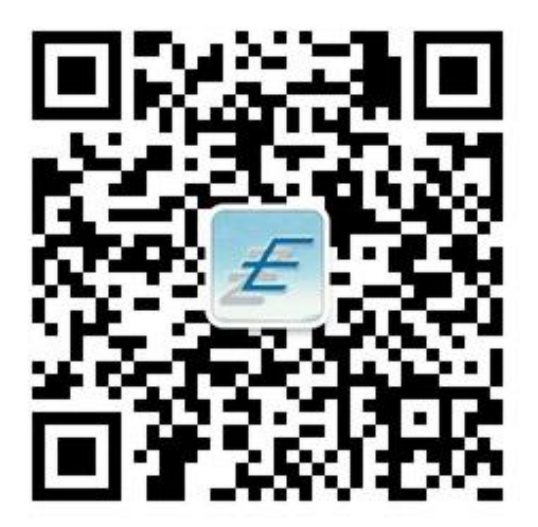

#### 1.2.2 调查入口

进入网站首页后,点击左上角的毕业生调查入口进入入口页面。

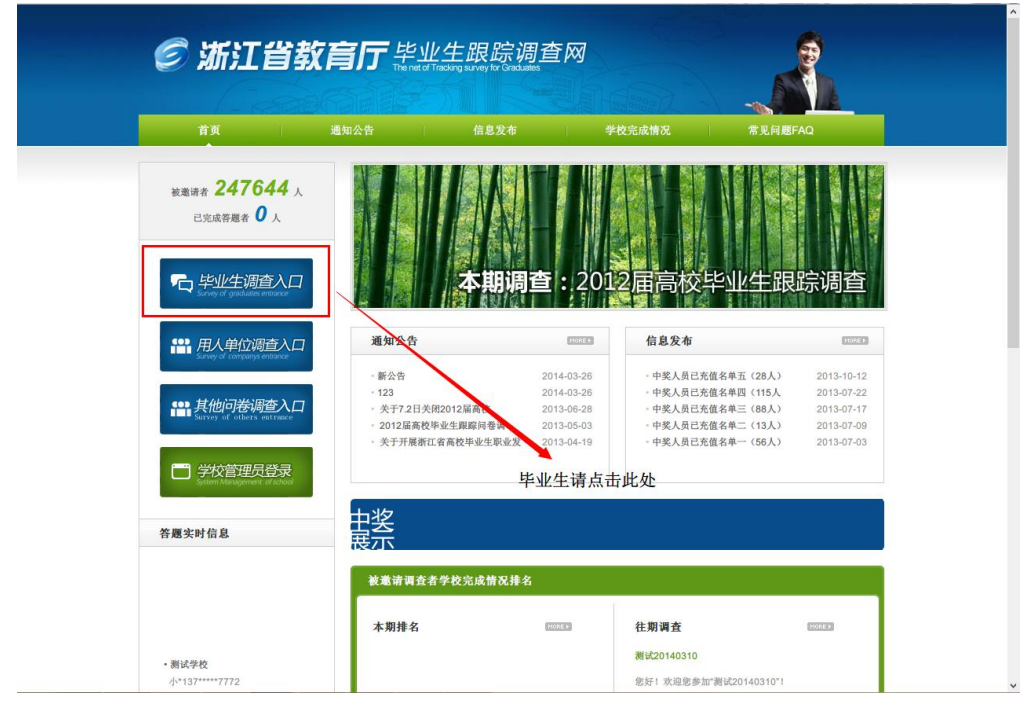

#### 1.2.3 选择届别

根据毕业届别点击相应的按钮

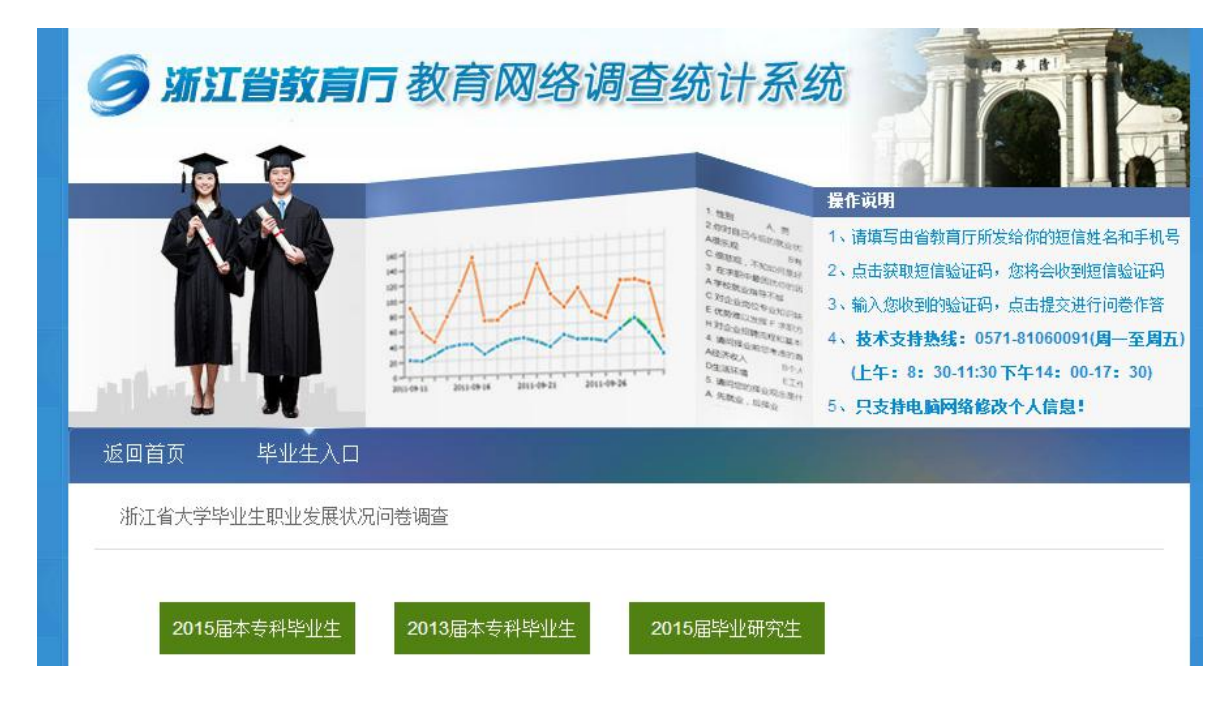

#### 1.2.4 获取验证码

填写真实姓名和联系方式,获取验证码 1.手机号,短信形式发送到手。 2.QQ,邮件形式发送到 QQ 邮箱。 填入获取到的 6 位验证码,点击提交并验证。

| 返回首页         毕业生入口         修改联系                                                                                      |
|----------------------------------------------------------------------------------------------------|
| 基礎提示: 请煤写影摄供给毕业版校的信息.                                                                                                |
| 调查活动 <sup>新江省县城又务教育</sup> ▼ 如果选择QQ,则会在QQ邮箱接收到含有验证码的邮件<br>真实姓名                                                        |
| <ul> <li>○ ♀</li> <li>● 手机号码</li> <li>如果选择手机则会接收到含有验证码的短信</li> <li>▲ ● ● ● ● ● ● ● ● ● ● ● ● ● ● ● ● ● ● ●</li></ul> |
| artu:#9<br>提交并验证                                                                                                    |
| 浙江省教育厅 浙江省教育评估院 主办                                                                                                   |

# 1.2.5 答题页面

验证通过后,系统自动进入答题页面,如图

| 0                           |                                                          | - |
|-----------------------------|----------------------------------------------------------|---|
| //                          | 测试20140303                                               |   |
| U                           | 发布时间: 2014-03-03 已参与量: 1                                 |   |
| 提示:<br>1、本问卷将依据<br>2、填空内容最长 | 答题过程选项的选择自动筛选针对性问题, <b>无需作答的题目会自动变灰</b> 。<br>不超过1000个字符。 |   |
| 1.性别                        |                                                          |   |
| ◎ A、男                       |                                                          |   |
| ◎ B、女                       |                                                          |   |

# 1.2.6 作答

进入答题页面进行答题,答题完成后,点击下方提交按钮,提交问卷。

#### 1.2.7 完成答题

完成答题后,页面显示提交成功。

| ⊗<br>篇葉一个操作来显示此内容。                                                                             |  |
|------------------------------------------------------------------------------------------------|--|
|                                                                                                |  |
| 信息反馈                                                                                           |  |
| <ul> <li>・・ 崩崩態, 向卷调查提交成功!本次调查数据仅<br/>用于常教育厅工作研究, 您的个人職私将完全<br/>受到保护!</li> <li>关闭页面</li> </ul> |  |
| 浙江省教育厅 浙江省教育评估院主办                                                                              |  |
|                                                                                                |  |

# 2 用人单位答题方式

用人单位进入系统答题有两种方式:1,链接进入。2,验证码进入。

### 2.1 邮箱内链接

调查活动开始后,系统会发送答题链接到上报的邮箱中,收取邮件后,点击右键内的链接直接进入系统,如图页面。

显示需要进行回答的学校,点击右侧答题链接进入,已回答的显示"已回答"字样。回答后点 击列表上方刷新按钮可以查看当前答题情况。

| 调查活动:测试20140303 刷新 |          |     |
|--------------------|----------|-----|
| 序号                 | 学校       | 操作  |
| 1                  | 测试学校     | 已答题 |
| 2                  | 杭州电子科技大学 | 答题  |
| ▶共2条记录             |          |     |

#### 2.2验证码进入

#### 2.2.1 进入网站

首先在浏览器地址栏输入: gzdc.zjedu.gov.cn

#### 2.2.2 调查入口

进入网站首页后,点击左上角的用人单位调查入口进入入口页面。

|                                                                       | 通知公告                                               | 信息发布                                   | 校完成情况 常见问题F                          | AQ                       |
|-----------------------------------------------------------------------|----------------------------------------------------|----------------------------------------|--------------------------------------|--------------------------|
| <sub>邀请者</sub> 247644                                                 |                                                    |                                        |                                      |                          |
| 已完成答题者 🛛 人                                                            |                                                    |                                        |                                      |                          |
| 比此生酒本)                                                                |                                                    |                                        | 2日宣达比别/牛田                            | 吃油木                      |
| 、 <u> </u>                                                            |                                                    | A期洞旦:201                               | 2庙高仪罕亚王城                             | 呩响亘                      |
| 用人单位调查入                                                               | 通知公告                                               | HOREF                                  | 信息发布                                 | MORE                     |
| survey or companys entrance                                           | 新公告                                                | 2014-03-26                             | ·中奖人员已充值名单五(28人)                     | 2013-10-12               |
|                                                                       | - 123                                              | 2014-03-26                             | ·中奖人员已充值名单四(115人                     | 2013-07-22               |
| <b>甘他问类调杏λ</b>                                                        |                                                    | <b> </b>                               | ·中奖人员已充值名单三(88人)                     | 2013-07-17               |
|                                                                       |                                                    |                                        |                                      |                          |
| Survey of others entrance                                             | · 2012届高校毕业生跟                                      | 琮问卷调 2013-05-03                        | ·中奖人员已充值名单二(13人)                     | 2013-07-09               |
| Survey of others entrance                                             | · 2012届高校毕业生跟<br>· 关于开展浙江省高校毕                      | 踪问卷调   2013-05-03<br>纠生职业发  2013-04-19 | ・中奖人员已充值名单二(13人)<br>・中奖人员已充值名单一(56人) | 2013-07-09<br>2013-07-03 |
| Survey of others entrance                                             | · 2012届高校毕业生跟<br>· 关于开展浙江省高校毕                      | 踪问卷调 2013-05-03<br>毕业生职业发 2013-04-19   | ·中奖人员已充值名单二(13人)<br>·中奖人员已充值名单一(56人) | 2013-07-09<br>2013-07-03 |
| Survey of others entrance<br>→ 学校管理员登录<br>System Management of school | <ul> <li>2012届高校毕业生跟</li> <li>关于开展浙江省高校</li> </ul> | 踪问卷调 2013-05-03<br>毕业生职业发 2013-04-19   | ・中奖人员已充值名单二(13人)<br>・中奖人员已充值名单一(56人) | 2013-07-09<br>2013-07-03 |

#### 2.2.3 获取验证码

填写真实姓名和联系方式,获取验证码,验证码将以短信形式发送到手机,填入获取到的6位验证码,点击提交并验证。

| 调查活动  | 测试20140303 |
|-------|------------|
| 真实姓名  |            |
| 手机号码  |            |
|       | 免费获取短信验证码  |
| 短信验证码 |            |
|       | 提交并验证      |

#### 2.2.4 学校列表

验证成功后,系统跳转到需要进行回答的学校列表,如图页面。

显示需要进行回答的学校,点击右侧答题链接进入,已回答的显示"已回答"字样。回答后点 击列表上方刷新按钮可以查看当前答题情况。

| 查活动:测试20140303 <b>刷</b> 新 |          |      |
|---------------------------|----------|------|
| 序号                        | 学校       | 操作   |
| 1                         | 测试学校     | 已答题  |
| 2                         | 杭州由子科林大学 | ※ 55 |

# 3 常见问题

# 3.1 未收到邮件

各邮箱服务商中,QQ邮件被过滤的几率较大,此处以QQ邮箱为例!

- 1. 首先,查看邮件是否在垃圾箱中,没有再继续以下操作;
- 2. 右键点【收件箱】,会出现以下列表:

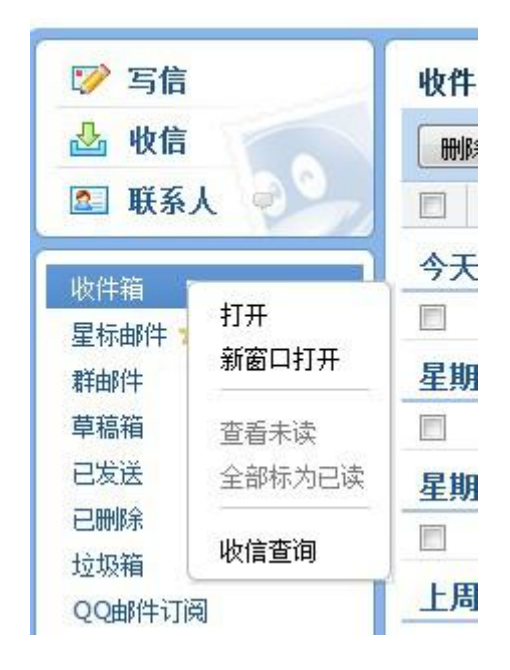

3. 点击【收件查询】,出现以下界面,红色的为被拦截的邮件:

| 自助查询                   |                  |      |      |            |          |         |           | 我是其他   |
|------------------------|------------------|------|------|------------|----------|---------|-----------|--------|
| 登录查询                   | 发信查询             | 收信查询 | 删信查询 | 积分查询       | 举报查询     | 其他邮箱查   | 询         |        |
| 最近 <mark>30</mark> 天收( | <b>言记录</b> (不包含群 | 邮件)  |      |            |          |         |           | 收不到来信  |
| 时间                     | 发件人              |      | È    | 题          |          |         | 存信位置      | 操作     |
| 5月30日                  |                  |      |      |            |          |         |           |        |
| 晚上 <mark>07:21</mark>  | ccc140           |      | 2    | 008届浙江省大学  | 毕业生职业发展初 | 状况问卷调查  | 收件箱       | 12     |
| 晚上07:12                | ccc123           |      |      | 2008届浙江省大学 | 学毕业生职业发展 | 状况问卷调查" | 被拦截(系统拦截) | 添加到白名单 |
| 晚 <u>上</u> 07:02       | ccc123           |      | "2   | 2011届浙江省大学 | 学毕业生职业发展 | 状况问卷调查" | 被拦截(系统拦截) | 添加到白名单 |

点击【取回】,邮件会转到收件箱中:

| 8毕业生职业发展情况与人才培养质量跟 | 收件箱(系统拦截恢复) | 添加到白名单丨取回 |
|--------------------|-------------|-----------|
| 8毕业生职业发展情况与人才培养质量跟 | 被拦截(系统拦截)   | 添加到白名单丨取回 |

# 3.2 更改手机号与 QQ 号

毕业后更换了手机号码与 QQ 号码,无法获取验证码,可进入系统修改新的手机号码,修改后 需要通过管理员审核方可使用。

# 3.2.1 进入入口

通过首页左上角毕业生调查入口进入,如图。

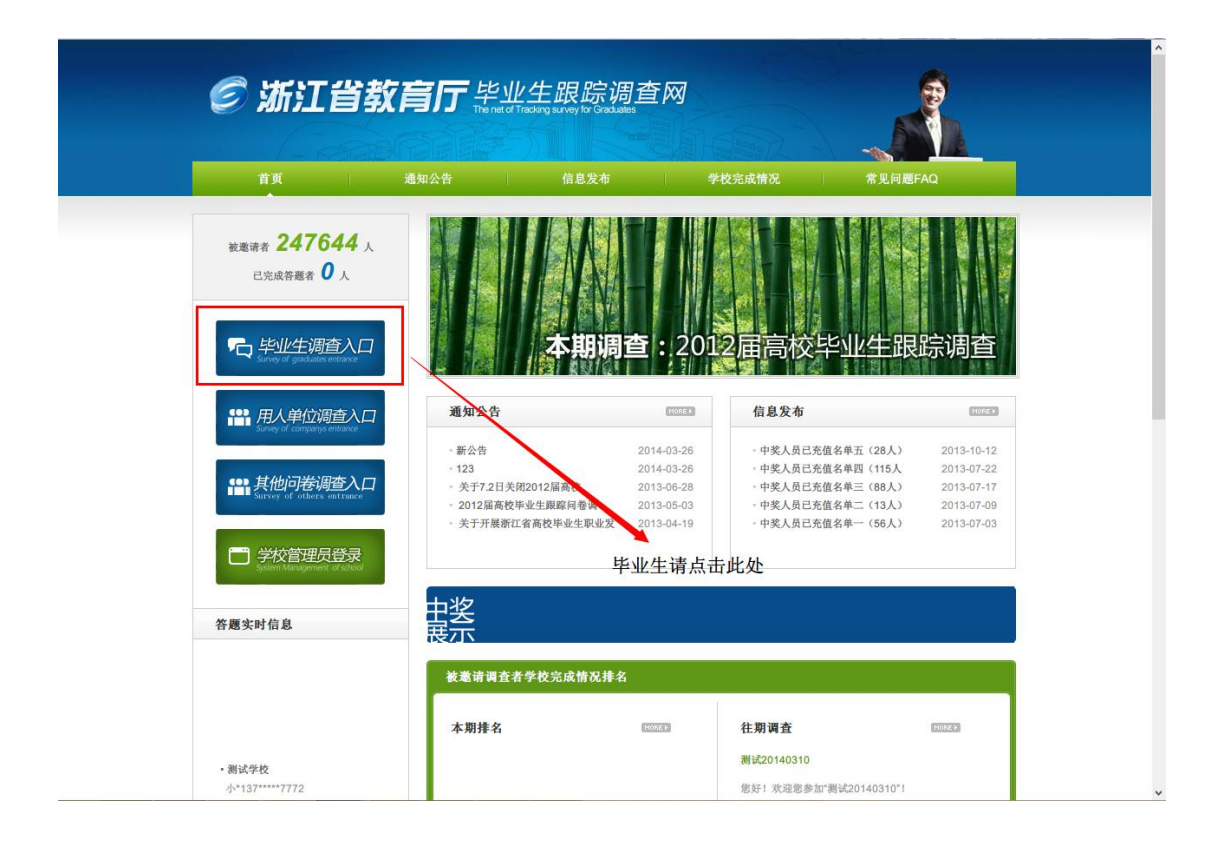

#### 3.2.2 修改页面

进入后点击导航栏第三个修改联系按钮,进入修改页面。

在修改页面填写信息进行验证。

| 返回首页 毕业生入口 修        | 文联系           |
|---------------------|---------------|
|                     | ■ 身份验证 2 修改信息 |
| 温馨提示: 身份证号或者手机号任选其一 |               |
|                     |               |
| 真实姓名                |               |
| ◎手机号码               |               |
| ●身份证号               |               |
|                     | 提交并验证         |
|                     |               |

## 3.2.3 修改信息

验证通过后,系统显示您的基本信息,您可以进行修改您的最新联系方式,然后点击提交。

| 姓名:   | 123123      |
|-------|-------------|
| 毕业学校: | 测试学校        |
| 所学专业: | 阿拉伯语        |
| 毕业时间: | 201301      |
| 手机号码: | 15366789421 |
| 电子邮箱: | 123@qq.com  |
| 状态:   | 可用          |
|       | 提交          |

### 3.2.4 等待审核

提交修改后,需要等待管理员进行审核,管理员会联系您已确认信息的真实性。

| 为了确保调查的准确性,我们需要对更改手机号码的同学进行                         | 行电话审核,请      |
|-----------------------------------------------------|--------------|
| 메고(국가) · 프리오(가)에이 보석, 구아(5)며, 구전, 영교 정<br>QQ进行快速审核。 | 《定94%日1月9甲1% |
| 确定                                                  |              |
| . C. J. HIMLET                                      | J            |
| 状态: 宙核中 🔼 未启用 加速宙核                                  |              |